# 云考场考生操作手册(手机端)

本次考试采取线上的方式进行,考生请使用"云考AI"客户端 登录参加考试,并按照以下流程进行操作,否则可能影响考试顺利 进行!有任何问题,请联系技术支持(王老师 18380377270;张老 师 18380251102;冯老师 13458646603)。

一、考前准备

1. 考试场所

(1)考生应选择安静、光线充足、独立的空间独自参加考试, 不可在公共场所(如公共教室、图书馆、咖啡馆、办公室等)进行考试。

(2) 考试全过程严格禁止其他人员出入考试场所。

2. 手机配置要求如下:要求两个智能手机

(1)一个用于考试(以下称考试手机):手机操作系统: 苹果手机需为iOS11.0以上,安卓手机android5.0以上,否则可 能导致考试异常,云考场仅提供手机IOS和安卓版本,不支持iPad 和各种安卓平板。需提前安装"云考AI"客户端。

(2)一个用于云监考(以下称监控手机):手机操作系统: 苹果手机需为iOS11.0以上,安卓手机android5.0以上,否则可 能导致考试异常,云考场仅提供手机IOS和安卓版本,不支持iPad 和各种安卓平板。需提前安装"云考AI"客户端。 微信设置屏蔽语音来电步骤: 1. 打开微信 2. 右下角点 '我' 3. 设置 4. 新消息通知 5. 关闭接受语音和视频通话邀请提醒。

安卓手机建议使用百度浏览器扫描提供的二维码进行下载, iOS可直接在App Store中输入"云考AI"进行下载。也可通过网 址进行客户端下载: https://home.yunkaoai.com/

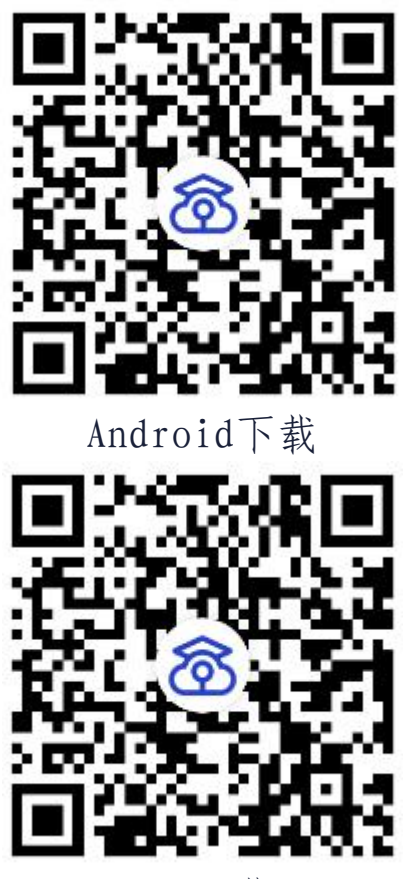

i0S下载

## (3) 手机通用要求

① 手机功能正常,包括前后摄像头和麦克风,电量充足,空
 闲内存建议20%以上,使用流畅不卡顿;

② 网络:稳定的无线网络,网络带宽不低于 20Mbps,建议使用带宽 50Mbps 或以上的独立光纤网络,每位考生网络上传速度不

低于 2MB/s。没有无线网络可用4G/5G数据联网,考生通过手机验 证码登录"云考AI"客户端后,请设置手机为"勿扰模式"(电 话信息不提示,不同手机型号设置不同,请网上搜索);

③ 两个手机息屏设置为常亮或者关闭自动锁屏(不同手机型号设置不同,请网上搜索)

#### 3. 注意事项

(1)进入考试系统前应关闭手机上与考试无关网页和软件, 考试手机、监控手机只打开"云考AI"客户端,以免由于被动弹 窗导致被系统判定为作弊。

(2)手机支架:将智能手机固定摆放在手机支架上,按监控 视角要求调整到合适的位置和高度。

(3)建议考生准备 4G 等手机移动网络作为备用网络,并事 先做好调试,以便出现网络故障时能迅速切换备用网络继续考试。

(4)考试期间如发生网络故障,系统会即时提醒考生,请考 生在看到异常提示后迅速修复网络故障。故障解决后,考生可重 新进入考试继续作答,系统有断点续考功能,网络故障发生之前 的作答结果会自动保存。

### 二、操作流程

1、登录: 打开App, 输入手机号和验证码

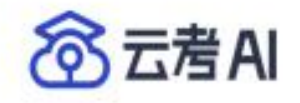

请输入

| 请输入 |  |
|-----|--|
| 验证码 |  |

获取验证码

83

扫描二维码

V1.1.2

# 2、查看学校公告

考生可以查看学校公告,点击"查看全部"查看详细的学校公告 内容

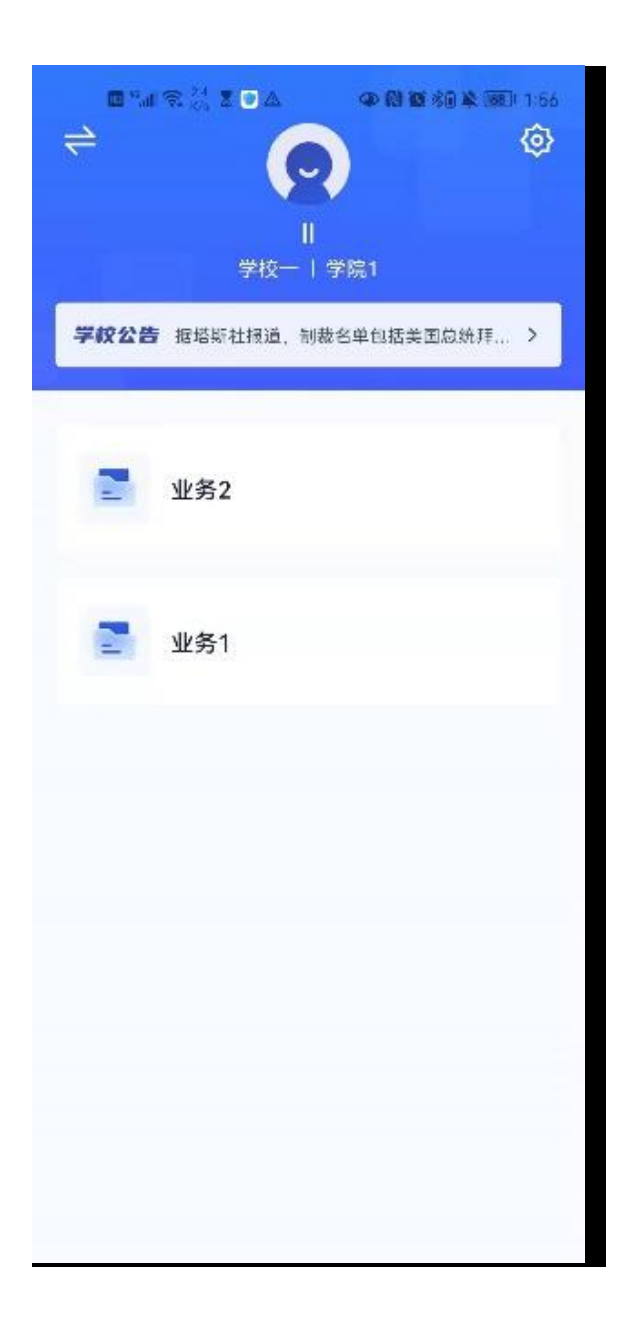

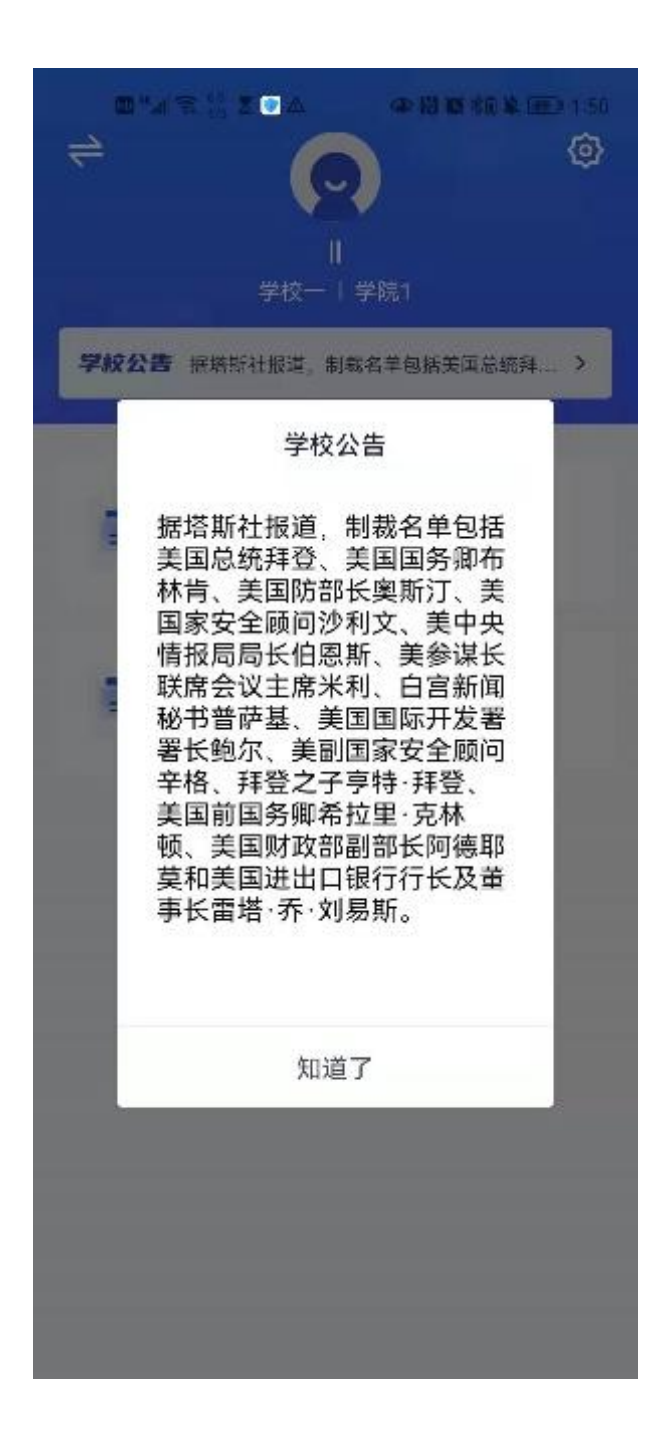

# 3、选择考试业务

显示该考生所在的考试业务

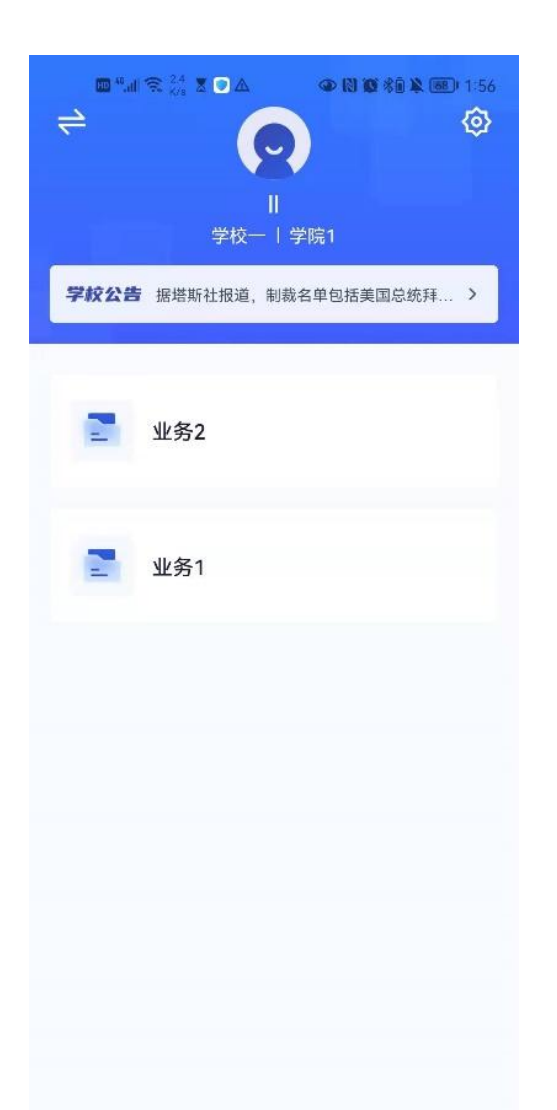

考生可查看该考试业务中的所有考场信息,包括考场名称、考试时间、考场状态等。

| く 计算机考试业务                                                  |                                                             |      |       |  |
|------------------------------------------------------------|-------------------------------------------------------------|------|-------|--|
| - 学校                                                       | 较公告                                                         | - 考  | 武业务公告 |  |
| 考生信息审核                                                     | 亥                                                           | 审    | 核通过 > |  |
| 互动面记                                                       | đ                                                           | 人机   | 笔试    |  |
| 进行中                                                        | 未开始                                                         | 已结束  | 已取消   |  |
| •进行中 信息<br>2021/02/22                                      | ● 进行中】 <b>信息工程01考场</b><br>2021/02/22 19:00-2021/02/22 20:00 |      |       |  |
| 加入第一                                                       | 机位                                                          | 加入第二 | 二机位   |  |
| ●进行中】 <b>信息工程01考场</b><br>2021/02/22 19:00-2021/02/22 20:00 |                                                             |      |       |  |
| 加入第一                                                       | 机位                                                          | 加入第二 | L机位   |  |
| 拍照上传                                                       |                                                             |      |       |  |

# 4、签约考试承诺书

考前需要阅读并同意考试承诺书

| No.13                                                                                                    |                                                                                                    | ul 🗢 🔳                                                                                                    |
|----------------------------------------------------------------------------------------------------|----------------------------------------------------------------------------------------------------|----------------------------------------------------------------------------------------------------|
| <                                                                                                    | 人脸识别                                                                                                    |                                                                                                    |
| 1 考试承诺                                                                                                    | 书                                                                                                    | 2 人脸识别                                                                                                    |
|                                                                                                    | 考试承诺书                                                                                                    |                                                                                                    |
| 我是参加2020<br>我已认真阅读<br>理规定》、《I<br>教育招生考试<br>我已清楚了解<br>(九)》,大<br>为;为他人实<br>的行为;为他人实<br>的行为;为他人实<br>提供替自己参<br>;<br>我軍承诺 | 中全国硕士研究生招<br>《2020年全国硕士研<br>国家教育考试违规处<br>机构和招生单位发布间<br>根据《中华人民共<br>法律规定的国家考试<br>施组织作弊提供作弊<br>施考试作弊行为,向<br>题、答案的行为;代<br>考试的行为都将触犯 | 生考试的考生。<br>f究生招生工作管<br>理办法》以及省级<br>的相关招考信息。<br>和国刑法修正案<br>中,组织作弊的行<br>器材或者其他帮助<br>他人非法出售或者<br>替他人或者让他人<br>刑法。 |
| 一、保证在网,<br>按照报考条件,<br>准确提交报考(<br>息或弄虚作假,<br>二、自觉服从;<br>考人员的管理                                                        | 上报名、现场确认及<br>及相关政策要求选择;<br>信息和各项材料。如:<br>,本人承担由此造成<br>考试组织管理部门的;<br>些督和检查                                                        | 网上确认时,严格<br>填报志愿,如实、<br>提供虚假、错误信<br>的一切后果。<br>统一安排,接受监                                                        |

三、自觉遵守相关法律和考试纪律、考场规则, 诚信 考试, 不作弊。

(10s)同意

# 5、人脸识别

若考场开启了人脸识别,则需要进行人脸识别认证阅读人脸识别 须知

| No.                                                                                                    | 13                     | all 🗢 🔳           |  |
|----------------------------------------------------------------------------------------------------|------------------------|-------------------|--|
| <                                                                                                    | 人脸                     | 识别                |  |
| 1                                                                                                    | 考试承诺书                  | 2 人脸识别            |  |
|                                                                                                    | 人脸                     | 认证                |  |
|                                                                                                    | 为营造公平公正的考<br>前,需要先进行人脸 | 试环境,进入考场<br>识别认证。 |  |
| 人脸识别注意事项:<br>1、请确保是考生本人进行操作<br>2、请确保您的电脑能够正常连接摄像<br>头,且摄像头能够正常使用<br>3、在识别过程中,尽量使人脸显示在屏<br>幕的中心位置<br>4、人脸识别成功后会调起客户端进入候<br>考区,若不成功,可重试多次,多次失<br>败后可进入候考区向考官反馈 |                        |                   |  |
|                                                                                                    | 稍后                     | 开始认证              |  |
| 请选择摄像头                                                                                                    |                        |                   |  |
|                                                                                                    | 开始人                    | 脸识别               |  |

进行活体检测和人脸识别认证

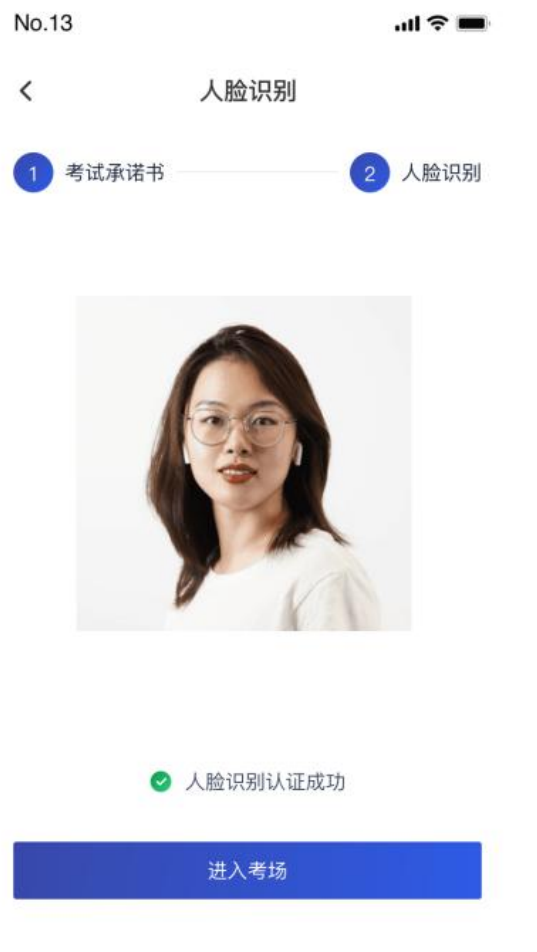

若认证通过可进入下一步,若认证失败可重试或进入下一步加入 第二摄像头

使用第二部手机打开App,并点击"扫描二维码"按钮扫描该二维码

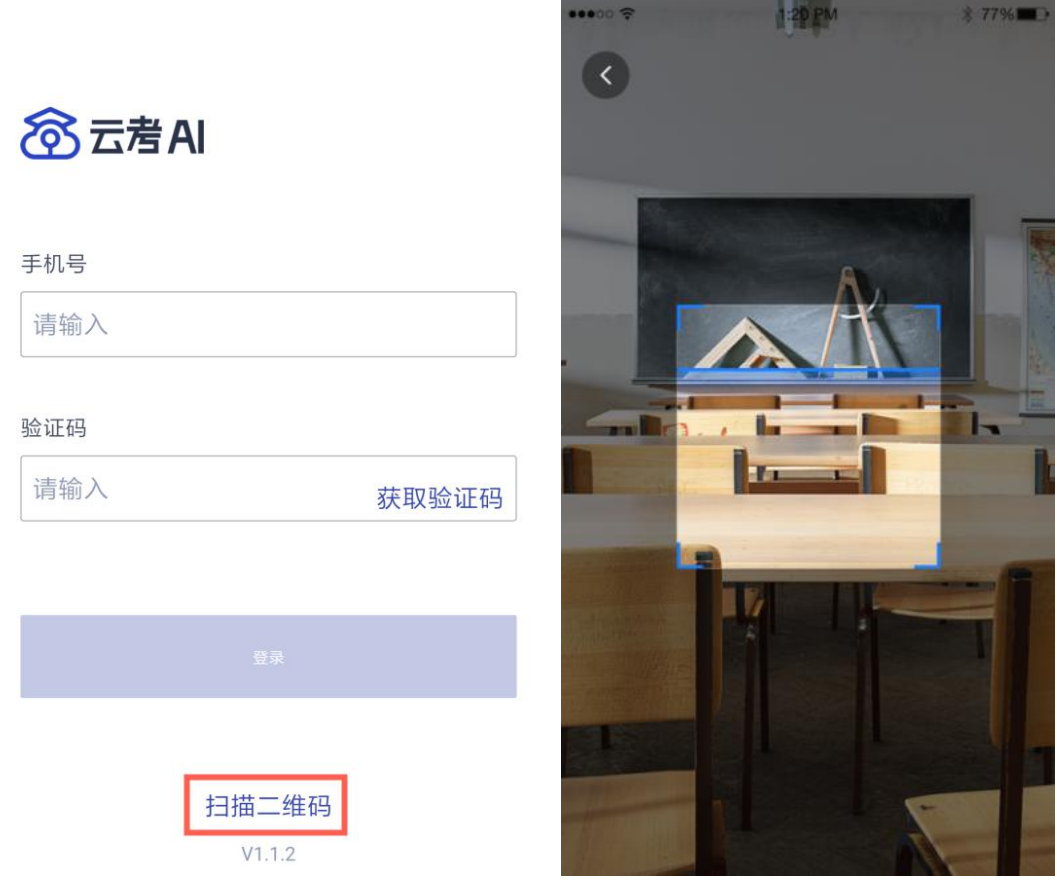

也可在登录后选择"第二摄像头"加入考场

| 9:41                              |                                        |                              | al 🗢 🖿      |
|-----------------------------------|----------------------------------------|------------------------------|-------------|
| <                                 | 计算机                                    | 考试业务                         |             |
|                                   | 学校公告                                   | ê                            | 考试业务公告      |
| 考生信息                              | 审核                                     |                              | 去审核         |
| 互动                                | 面试                                     |                              | 人机笔试        |
| 进行中                               | 未开始                                    | 已结束                          | 已取消         |
| •进行中 <b>们</b><br>2021/02/2<br>加入第 | <b>信息工程01考</b><br>22 19:00-202<br>第一机位 | <b>扬</b><br>1/02/22 20<br>加入 | :00<br>第二机位 |
| •进行中】                             | <b>信息工程01考</b><br>2 19:00-202          | 扬<br>1/02/22 20              | :00         |
|                                   | 加入第                                    | 一机位                          |             |

在线答题

考生使用移动端加入第一机位和第二机位 当考官未下发试卷时,考生端一机位显示等待页面 ..II 🗢 🔳

**〈** 计算机考场

当考官下发考卷时,考生端收到提示

9:41

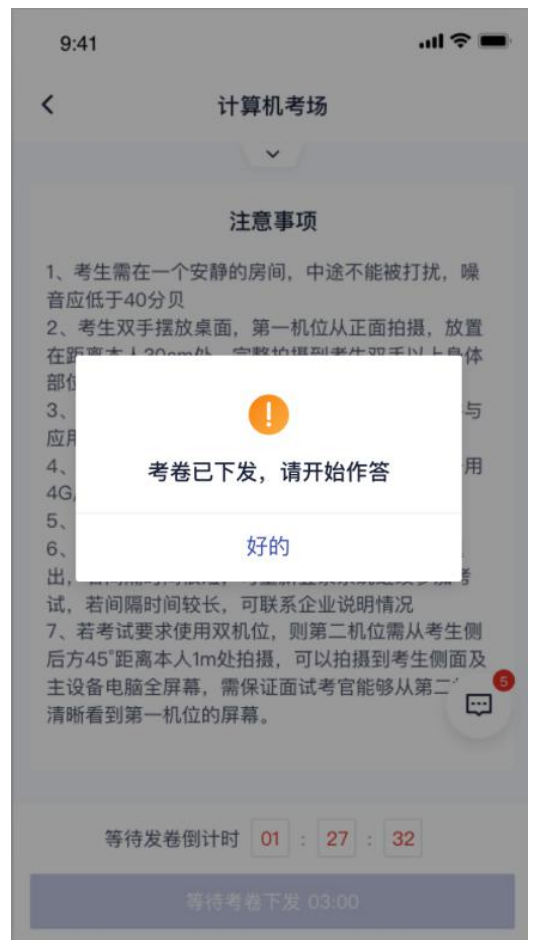

开始答题后,考生可以在第一机位上进行在线作答。

| <          | 计                                                             | 算机考场    |                                         |
|------------|---------------------------------------------------------------|---------|-----------------------------------------|
| <b>李小风</b> | <ul> <li>二机位</li> <li>二机位</li> <li>読</li> <li>換摄像头</li> </ul> | Â.      | (1) (1) (1) (1) (1) (1) (1) (1) (1) (1) |
| 信息专        | <b>业试卷</b> (共30                                               | 分)      |                                         |
| 答题进度       | Had                                                           | 10/20题  | 去答题▶                                    |
| 信息专        | <b>业试卷</b> (共30                                               | 分)      |                                         |
| 答题进度       | Had                                                           | 10/20题  | 去答题▶                                    |
| 信息专        | <b>业试卷</b> (共30                                               | 分)      |                                         |
| 答题进度       | Head                                                          | 10/20题  | 去答题▶                                    |
|            | 距离考试结束                                                        | 01 : 27 | : 32                                    |
|            |                                                               |         |                                         |

9:41

.ul 🕆 🔲

| 9:41                   |                            | <b>'''! 🕹 </b>     |
|------------------------|----------------------------|--------------------|
| <b>〈</b> 去交卷           | 计算机考场                      |                    |
|                        | ~                          |                    |
| 一、单选题                  | (这是题目描述这是题目描               | 述这是题目描述)           |
| 单选 <b>1. Uli</b><br>题, | 设计的5大原则分别<br>,5分)          | 是什么?(必答            |
| □ 这是<br>点击             | 文件的名字字1mp4<br>番放           |                    |
| 这是<br>点击               | 文件的名字字1mp4<br>番放           |                    |
| 这是2<br>点击到             | 文件的名字字1mp4<br>查看           |                    |
| A 这里是<br>这里是           | 未中这里是未中这里是:<br>未中这里是未中这里是: | 未中这里是未中<br>未中这里是未中 |
| B 这里是:<br>这里是:         | 未中这里是未中这里是:<br>未中这里是未中这里是: | 未中这里是未中<br>未中这里是未中 |
| C 这里是                  | 未中                         |                    |
| D 这里是                  | 未中                         | <b></b>            |
| 距离                     | 考试结束 01 : 27               | : 32               |
| 管理 定期                  | < 上一题                      | 下一题 >              |

答题完成后,需要返回试卷列表页面"提交答卷",交卷后考 生无法再次进入考场

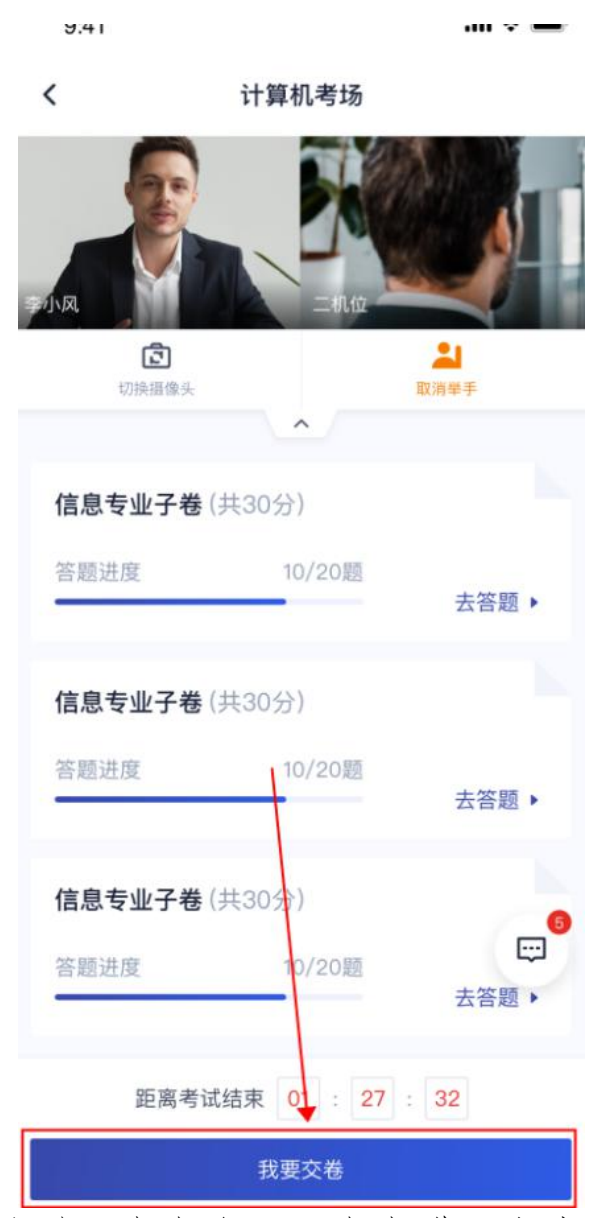

考试过程中考生可跟考官进行文字聊天

手机端监控如提醒验证失败,可以点返回重拍,**如多次提醒** 验证失败,点"进入考试监控"即可,后台会有管理员审核。此 时会显示手机监控页面,将移动机位放于斜后方45度角位置,保 证画面清晰完整,可参照下图角度摆放。

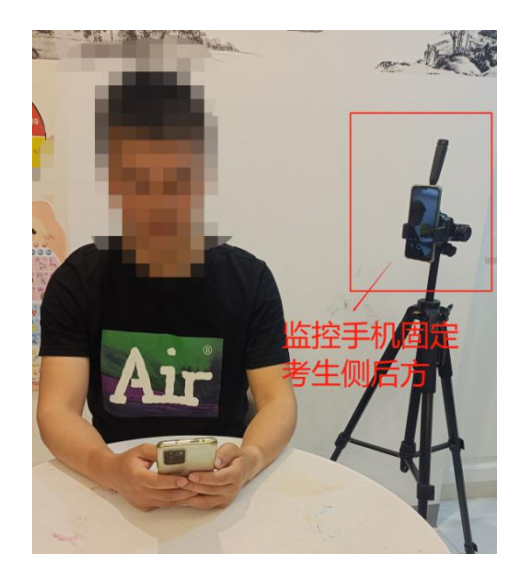

# 示意图

# 云监控视角

**注意**: ①请务必在手机监控中清晰地看到显示图像后再开始 考试;

②若显示黑屏,请退出小程序后重新进入,直到能清晰地显示图像后再开始考试;

③监控手机端登录成功后考试手机响应时间约为1-5 分钟(根据网络环境)

若多次尝试后仍无法进入手机端监控(第二机位),请联系 技术支持人员协助解决!

技术支持电话:

- 王老师 18380377270
- 张老师 18380251102
- 冯老师 13458646603